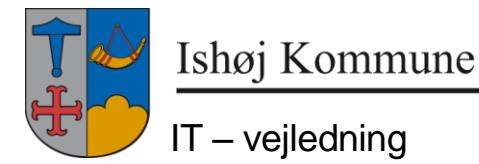

17. oktober 2014

## Mail signatur Ishøj kommune

## HUSK: Man er selv ansvarlig for korrekt udfyldte data i signaturen.

Hvis oplysningerne til ens mail signatur ikke er oprettet, kommer denne popup når man starter Outlook:

| 🔢 Enter Rec | quired User Data | ×        |
|-------------|------------------|----------|
| Titel:      |                  | <u> </u> |
| Web Page:   |                  |          |
| Direktenr:  |                  |          |
| Fax:        |                  |          |
| Hovednr.:   |                  |          |
| SMobilnr.:  |                  |          |
| Mobilnr:    |                  | <b>_</b> |
|             | <u> </u>         |          |

De røde felter skal udfyldes.

| 🔢 Enter Re | quired User Data          | ×                                                                            |
|------------|---------------------------|------------------------------------------------------------------------------|
| Titel:     | Kursus216                 | Mobilnummer der ikke kommer med på 📥                                         |
| Web Page:  |                           | har en arbejdsmobil til brug for<br>telefonsustemet da det bruges i          |
| Direktenr: | 43574545                  | telefonsystemet. HVis dette ikke er<br>udfuldt riskerer man at mobileummeret |
| Fax:       |                           | opsiges da det mar at mobilinumeret                                          |
| Hovednr.:  | 43574545                  | opgørelser fra TDC.                                                          |
| SMobilnr.: |                           |                                                                              |
| Mobilnr:   |                           | <b>v</b>                                                                     |
|            | <u>O</u> K <u>C</u> ancel |                                                                              |

Læg mærke til teksten i højre side, når man vælger feltet 'SMobilnr.1'.

Dette felt vises ikke på signaturen.

Tryk på OK.

Luk Outlook og start igen.

## Prøv at oprette en ny mail:

|                                        | 500                                                  |                                            |               |                                                                                                    |             |
|----------------------------------------|------------------------------------------------------|--------------------------------------------|---------------|----------------------------------------------------------------------------------------------------|-------------|
|                                        | Aeddelelse                                           | Indsæt                                     | Indstillinger | Formater tekst                                                                                                    |             |
| Send Sikk<br>Post *<br>Send Sikker     | ker Sæt<br>Ind v                                     | Klip<br>C Kopier<br>Format<br>dklipsholder | pensel        | · · · · · · · · · · · · · · · · · · · · · · · · · · · · · · · · · · · · · · · · · · · · · · · · · · · · · · · · · · · · · · · · · · · · · · · · · · · · · · · · · · · · · · · · · · · · · · · · · · · · · · · · · · · · · · · · · · · · · · · · · · · · · · · · · · · · · · · · <th>Adressekari</th> | Adressekari |
| Send .                                 | Til [<br>Cc [<br>Emne: [                             |                                            |               |                                                                                                    |             |
| <i>Med veni</i><br>Nycit7<br>It medart | lig hilsen<br>bekder                                 |                                            |               |                                                                                                    |             |
| Direkte<br>Mobil<br>Email              | +45 43 5<br>+45 12 1<br>nycit7@i                     | 7 73 50<br>2 12 13<br>shoj.dk              |               |                                                                                                    |             |
|                                        | Ishøj Kor                                            | nmune                                      |               |                                                                                                    |             |
|                                        | Ishøj Store<br>2635 Ishøj<br>Telefon 43<br>www.ishoj | Torv 20<br>57 62 00<br>.dk                 |               |                                                                                                    |             |
|                                        |                                                      |                                            |               |                                                                                                    |             |

Hvis det er nødvendigt at rette oplysningerne, gøres følgende:

| Fun         | <u>k</u> tioner Handlinger <u>H</u> jælp                                                                                                    |   | 7                                                                |  |  |
|-------------|----------------------------------------------------------------------------------------------------|---|------------------------------------------------------------------|--|--|
| 0<br>0<br>0 | Send/mo <u>d</u> tag                                                                                                    |   | 🚩   🕼   📑 Send/ <u>m</u> odtag 👻 🖄                               |  |  |
|             | Søg                                                                                                    |   |                                                                  |  |  |
|             | Adr <u>e</u> ssekartotek Ctrl+Skift+A<br>O <u>rg</u> aniser<br>Reg <u>l</u> er og advarsler<br>I <u>k</u> ke til stede-assistent<br>Oprydning i postkasse<br>Tøm ma <u>p</u> pen "Slettet post"<br><u>G</u> endan slettet post |   | - termokander udlånt i forbindels                                |  |  |
|             |                                                                                                    |   | OBS !! - NY MÅDE AT SØGE PÅ<br>ere at søge sager nu J < slut>    |  |  |
|             | <u>F</u> ormularer<br><u>M</u> akro<br>Ko <u>n</u> toindstillinger<br>Sikker <u>h</u> edscenter<br><u>T</u> ilpas<br>Indstillinger                                                                                             |   |                                                                  |  |  |
|             |                                                                                                    |   | efrokost på etagerne, og skal rydde<br>h.<br>betaling i Kantinen |  |  |
|             |                                                                                                    |   | aften i Kantinen vil der kun være m<br>rat købe                  |  |  |
|             | SAP Calendar Synchronization                                                                                                    |   |                                                                  |  |  |
|             | ActiveSignature                                                                                                    | ۲ | Rebuild signatures<br>View/Edit User Data<br>Options             |  |  |
|             |                                                                                                    |   | A <u>b</u> out                                                   |  |  |

Vælg Funktioner, ActiveSignature og View/Edit User Data... Så kommer det første billede op igen og der kan rettes.